**ASHPAccreditation Services Division:** 

Electronic pre-survey packet submission

Step One: Log into your program

Log into Fabric using your email and password at <a href="https://accreditation.ashp.org/">https://accreditation.ashp.org/</a>

Contact <u>asd@ashp.org</u> for access/reset to the ASHP Self Service Portal; please include your program code in the communication.

| Lo    | og into your accredited program account                |
|-------|--------------------------------------------------------|
| Pleas | e Log In by providing your Email Address and Password. |
| Email | Address                                                |
| Passw | ord                                                    |
|       | Log In                                                 |

## Step Two: Choose "persona"

Choose the "Organization Representative" Persona. (NOTE: A person must be associated as a trusted contact for a program to have access to the dashboard for that program. Do not upload files under the Persona "My Items" the Accreditation Services Office does not have direct access to this persona.)

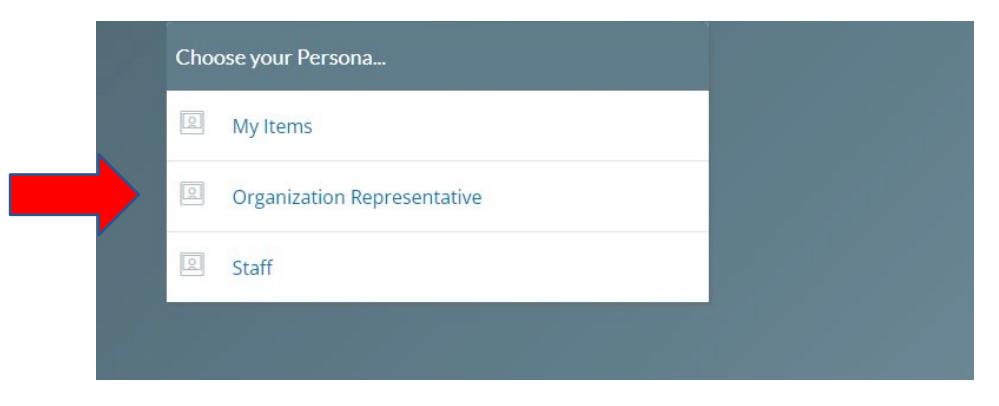

Step Three: Select Program Dashboard

From the program dashboard, click the "Documents" tab at the top of the screen.

|        | Organizations / Home                                                                               |                        |           |                                                 |              |        |                                                                            |
|--------|----------------------------------------------------------------------------------------------------|------------------------|-----------|-------------------------------------------------|--------------|--------|----------------------------------------------------------------------------|
| 3      | Home Profile Demographics Conta                                                                    | cts Structure Programs | Processes | Audits Certifications                           | Instruments  | Decisi | ions Documents Issues Requests Emails                                      |
| A<br>a | Overview                                                                                           |                        |           |                                                 |              | 0      | Certifications                                                             |
| ð<br>D | Abbott Northwestern Hospital PROGRAM<br>Abbott Northwestern Hospital (01448293)<br>RES - Residency |                        |           |                                                 |              |        | No Active Certifications<br>No certifications listed for this organization |
|        | WEBSITE                                                                                            | ID<br>63004            |           | PRIMARY ADDRESS<br>800 E. 28th Street, Mail Rou | te 11321 💡 🔁 |        | Decisions                                                                  |
| ŧ      | STATUS                                                                                             | ТҮРЕ                   |           | Minneapolis, MN 55407<br>UNITED STATES          |              |        | ACCFGITEG<br>Special Case Report<br>03/03/2021                             |
| )      | PRIMARY CONTACT                                                                                    | PRIMARY PHONE          |           |                                                 |              |        |                                                                            |
| ₽      | PRIMARY LIAISON                                                                                    | PRIMARY EMAIL          |           |                                                 |              |        |                                                                            |
| 3      |                                                                                                    |                        |           |                                                 |              |        |                                                                            |

## Step Four: Select appropriate folder under library

The folder to select includes your program number and the numerical month and year of the COC meeting, that will review your program. If there is no folder, just upload under the library (see next page)

| 64600-0324 Survey Review   |  |
|----------------------------|--|
| Edit   Remove   Add Folder |  |

## **Step Five: Upload documents**

| Documents | Likery Shared                             |
|-----------|-------------------------------------------|
| Search    | Q.                                        |
| Folders   | Documents                                 |
| Library   | Touch, Cluck or Drag Files here to Upload |
|           |                                           |
|           |                                           |
|           |                                           |

- Select the "Touch, Click, or Drag" bar
- This will open your file explorer
- Select the appropriate (1) zipped (compressed) file with the subfolder included:
  - o Agenda for the day of site visit (folder)
  - Application for Reaccreditation if applicable (folder)
  - Presurvey Questionnaire-Completed (folder)
  - Standard 1 (folder)
  - Standard 3 (folder)
  - o Standard 4 (folder)
  - Standard 6 (folder)
  - o Standard 7 (folder)
  - o Standard 8 (folder)
  - o Standard 9 (folder)
  - o Standard 10 (folder)
  - o Standard 11 (folder)
  - o Standard 12 (folder)
  - o Standard 13 (folder)
  - Standard 14 (folder)
  - o Standard 15 (folder)

<u>NOTE:</u> Submit (1) Zipped (compressed) file with noted subfolders. For any assistance, contact <u>asd@ashp.org</u> or <u>gholloman@ashp.org</u> directly for assistance.

## Step Six: Communicate uploading to ASD and lead surveyor

- Send an email to <u>ASD@ashp.org</u> AND your lead surveyor that your presurvey materials have been uploaded to Fabric (see example)
- Subject: "Your program code" Presurvey materials uploaded to Fabric
- Message: The presurvey materials for "Your program code" have been uploaded to the documents section of Fabric.